RIFERIMENTO: www.QGIS.org - ECDLGIS Syllabus - 3.3 Analisi dei dati - 3.3.2 Creare un sottoinsieme di dati - 3.3.2.2 Creare un nuovo layer con oggetti selezionati tramite query

## 3.3.2.2 Creare un nuovo layer con oggetti selezionati tramite query

## Ipotesi:

• Dati nella cartella ECDLGIS\_SYLLABUS (percorso: C:\GISeQGIS\_DATI\ECDLGIS\_SYLLABUS)

Carichiamo i seguenti layer:

- REGIONE
- PuntiCOMUNI
- COMUNI\_DATI

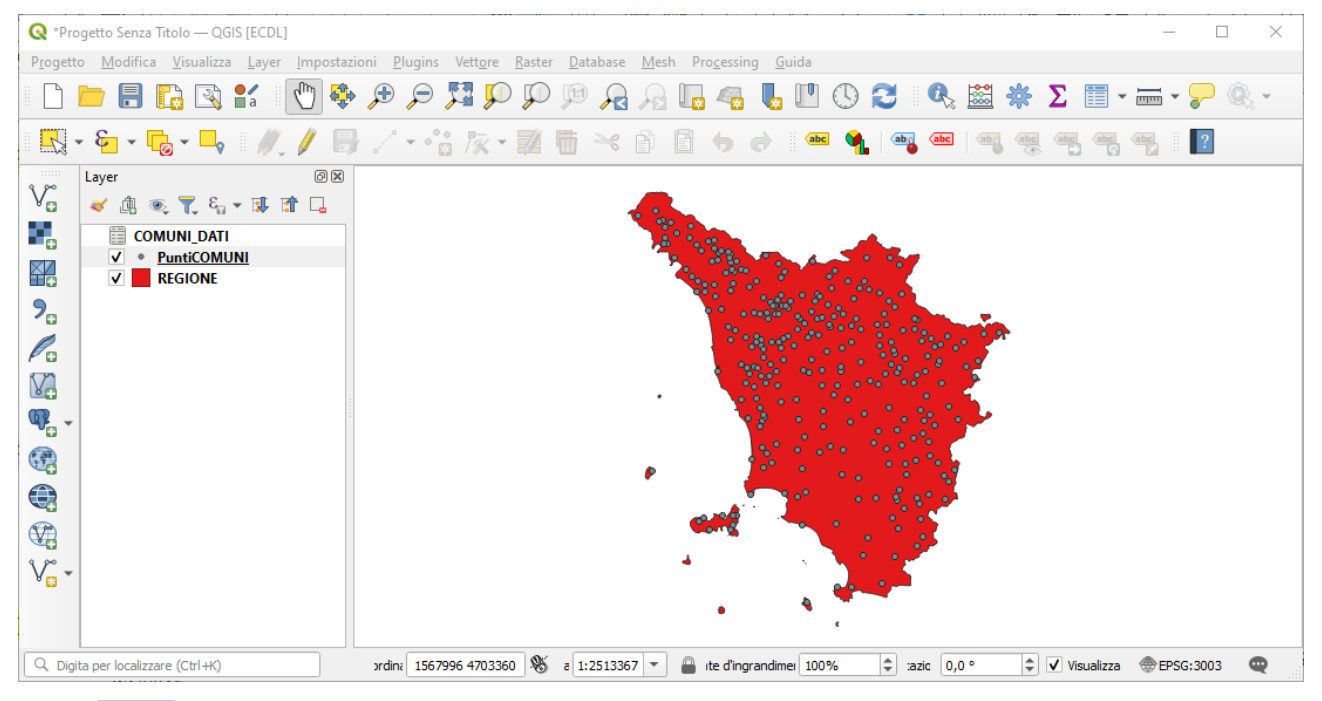

Effettuiamo il **JOIN** in memoria virtuale tra **PuntiCOMUNI** campo *PRCOM\_1991* e **COMUNI\_DATI** campo *PRCOM\_1991*:

| 🔇 Aggiungi Vettore da Unire                     |                | ×     |
|-------------------------------------------------|----------------|-------|
| Vettore di join                                 | COMUNI_DATI    | •     |
| Campo unione                                    | 123 PRCOM_1991 | •     |
| Campo destinazione                              | 123 PRCOM_2011 | •     |
| ✓ Cache unione layer in memoria                 |                |       |
| Crea un indice nel campo unito                  |                |       |
| Modulo dinamico                                 |                |       |
| Layer di unione modi <u>fi</u> cabile           |                |       |
| ▼ ✓ <u>C</u> ampi uniti                         |                |       |
| NOME_COM                                        |                |       |
| PRCOM_1991                                      |                |       |
| CODPR_2011     PRCOM_2011                       |                |       |
| ✓ POP_1991 ✓ POP_2011                           |                |       |
| ALT_MIN                                         |                |       |
|                                                 |                |       |
|                                                 |                |       |
| ▼ ✓ Prefisso del <u>n</u> ome del campo persona | alizzato       |       |
| I                                               |                |       |
|                                                 |                |       |
|                                                 | OK Annulla     | Aiuto |

il layer PuntiCOMUNI ha ora 4 campi aggiuntivi (temporanei) nella tabella degli attributi:

| Q  | PuntiCOMUNI —         | Elementi Totali: 287, | , Filtrati: 287, Selezi | onati: 0            |                     |          |          |         | - 🗆     | × |
|----|-----------------------|-----------------------|-------------------------|---------------------|---------------------|----------|----------|---------|---------|---|
| /  |                       |                       | § 📒 🔽                   | 💊 🝸 🖀 🍫 💭           | 16 16 🗶 🗰 ( 🗃 ( )   |          |          |         |         |   |
|    | COMUNE                | PRCOM_1991            | PRCOM_2011              | TIPO_1991           | TIPO_2011           | POP_1991 | POP_2011 | ALT_MIN | ALT_MAX | - |
| 1  | Barga                 | 46003                 | 46003                   | Comune              | Comune              | 10201    | 10125    | 101     | 1979    |   |
| 2  | Barberino Val d'      | 48003                 | 48003                   | Comune              | Comune              | 3542     | 4351     | 71      | 545     |   |
| 3  | Barberino di M        | 48002                 | 48002                   | Comune              | Comune              | 8739     | 10461    | 210     | 1077    |   |
| 4  | Bagnone               | 45002                 | 45002                   | Comune              | Comune              | 2248     | 1926     | 135     | 1858    |   |
| 5  | Bagno a Ripoli        | 48001                 | 48001                   | Comune              | Comune              | 27382    | 25403    | 55      | 600     |   |
| 6  | Bagni di Lucca        | 46002                 | 46002                   | Comune              | Comune              | 7336     | 6207     | 95      | 1925    |   |
| 7  | Badia Tedalda         | 51003                 | 51003                   | Comune              | Comune              | 1390     | 1091     | 371     | 1439    |   |
| 8  | Aulla                 | 45001                 | 45001                   | Comune              | Comune              | 10164    | 11284    | 20      | 665     |   |
| 9  | Asciano               | 52002                 | 52002                   | Comune              | Comune              | 6210     | 7228     | 144     | 485     |   |
| 10 | Arezzo                | 51002                 | 51002                   | Capoluogo Provincia | Capoluogo Provincia | 91626    | 98144    | 182     | 1080    |   |
| 11 | Arcidosso             | 53001                 | 53001                   | Comune              | Comune              | 4135     | 4313     | 105     | 1571    | * |
| 7  | Mostra Tutti gli Elem | enti                  |                         |                     |                     |          |          |         |         | 8 |

La tabella attributi di PuntiCOMUNI ha acquisito i nuovi campi solo nel progetto in corso come evidenziato nelle proprietà dei campi:

|              |          |            | 18 🖊 🔳     |       |         |           |           |            |          |          |          |
|--------------|----------|------------|------------|-------|---------|-----------|-----------|------------|----------|----------|----------|
| Informazioni | <b>1</b> | Id 🔺       | Nome       | Alias | Tipo    | Nome tipo | Lunghezza | Precisione | Commento | WMS      | WFS      |
|              | 8        |            | COMUNE     |       | QString | String    | 254       | 0          |          | ✓        | ✓        |
| Sorgente     | 1        | 23 1       | PRCOM_1991 |       | int     | Integer   | 8         | 0          |          | <b>v</b> | <b>v</b> |
| Simbologia   | 1        | 23 2       | PRCOM_2011 |       | int     | Integer   | 8         | 0          |          | <b>v</b> | •        |
| Etichette    | a        | abc 3      | TIPO_1991  |       | QString | String    | 19        | 0          |          | <b>v</b> | •        |
| Diagrammi    |          | abc 4      | TIPO_2011  |       | QString | String    | 19        | 0          |          | <b>v</b> | <b>v</b> |
| Manna 3D     | •        | ◀ 5        | POP_1991   |       | int     | integer   | 0         | 0          |          | ~        | <b>v</b> |
|              | •        | ◀ 6        | POP_2011   |       | int     | integer   | 0         | 0          |          | ✓        | ✓        |
| Campi        | •        | <b>∢</b> 7 | ALT_MIN    |       | int     | integer   | 0         | 0          |          | <b>v</b> | <b>v</b> |
| Attributi    |          | 8 🕨        | ALT_MAX    |       | int     | integer   | 0         | 0          |          | <b>v</b> | <b>v</b> |

Utilizzando una query SQL vogliamo creare un nuovo layer puntuale temporaneo contenente i soli PuntiCOMUNI dei comuni che hanno al loro interno luoghi con altezza massima superiore a 1.900 metri.

Creazione di un layer virtuale: selezioniamo nel pannello Layer Crea Vettore e scegliamo Nuovo Layer Virtuale...:

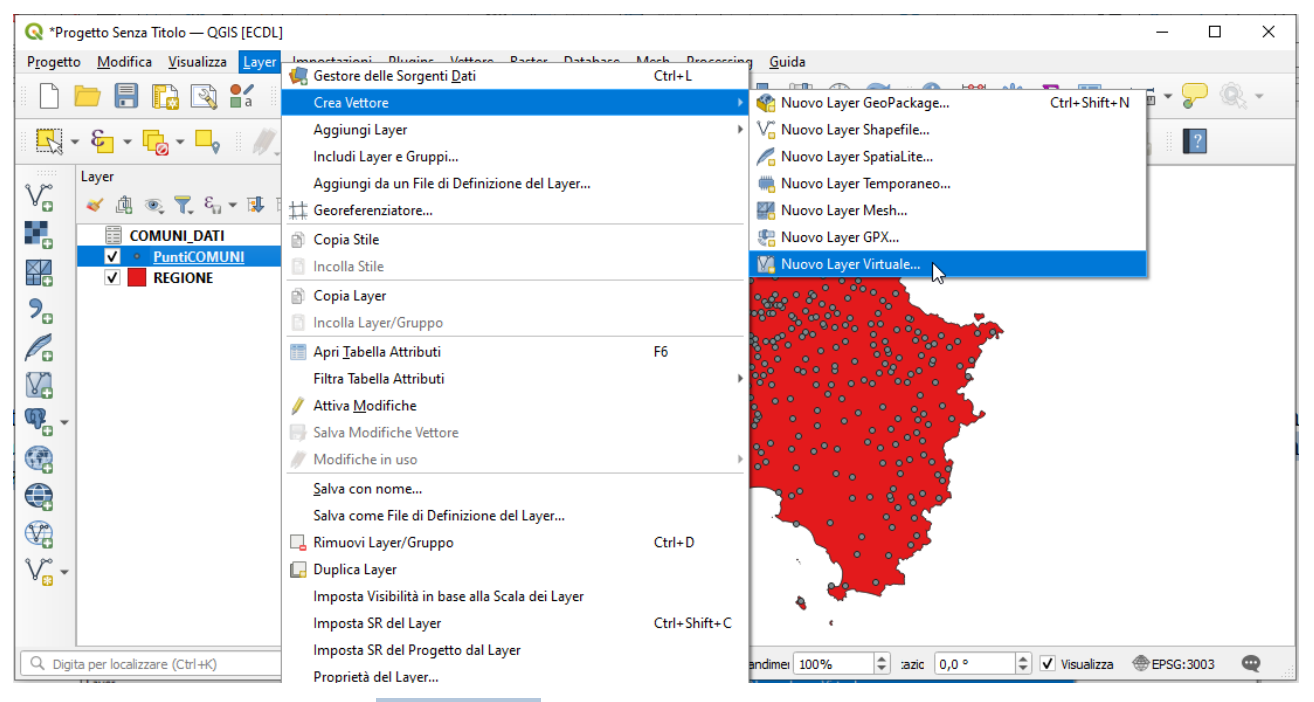

nella scheda che si apre impostiamo il **Nome Layer** come **Virtual layer hmax > 1900** e scriviamo la seguente **query SQL** in **Interrogazione** :

SELECT \* FROM PuntiCOMUNI WHERE ALT\_MAX > 1900

| Costruisci un laver facendo riferi | mento ai nomi dei laver vettoriali del progetto corrente e l | /o a qualsiasi nome di laver incornor: | ato configurato c |
|------------------------------------|--------------------------------------------------------------|----------------------------------------|-------------------|
| nella query SQL personalizzata.    | mento arnonii denayer vettonali dei progetto contente er     |                                        |                   |
| Layer incorporati                  |                                                              |                                        |                   |
| Nome Locale                        | Sorgente                                                     | Sorgente dati                          | Codifica          |
|                                    |                                                              |                                        |                   |
| Aggiungi Importa                   | Rimuovi                                                      |                                        |                   |
| Interrogazione                     |                                                              |                                        |                   |
|                                    | C Durch COMPUT NUMBER AND MANY & 1000                        |                                        |                   |
|                                    | PUNCICOMONI WHERE ALI_MAX > 1900                             |                                        |                   |
| I SELECT * FROM                    |                                                              |                                        |                   |
| I SELECT * FROM                    |                                                              |                                        |                   |
| I SELECT * PROP                    |                                                              |                                        |                   |

clicchiamo **Prova** per verificare se la query è sintatticamente corretta, quindi clicchiamo **Aggiungi** per aggiungere il layer nel pannello Layer :

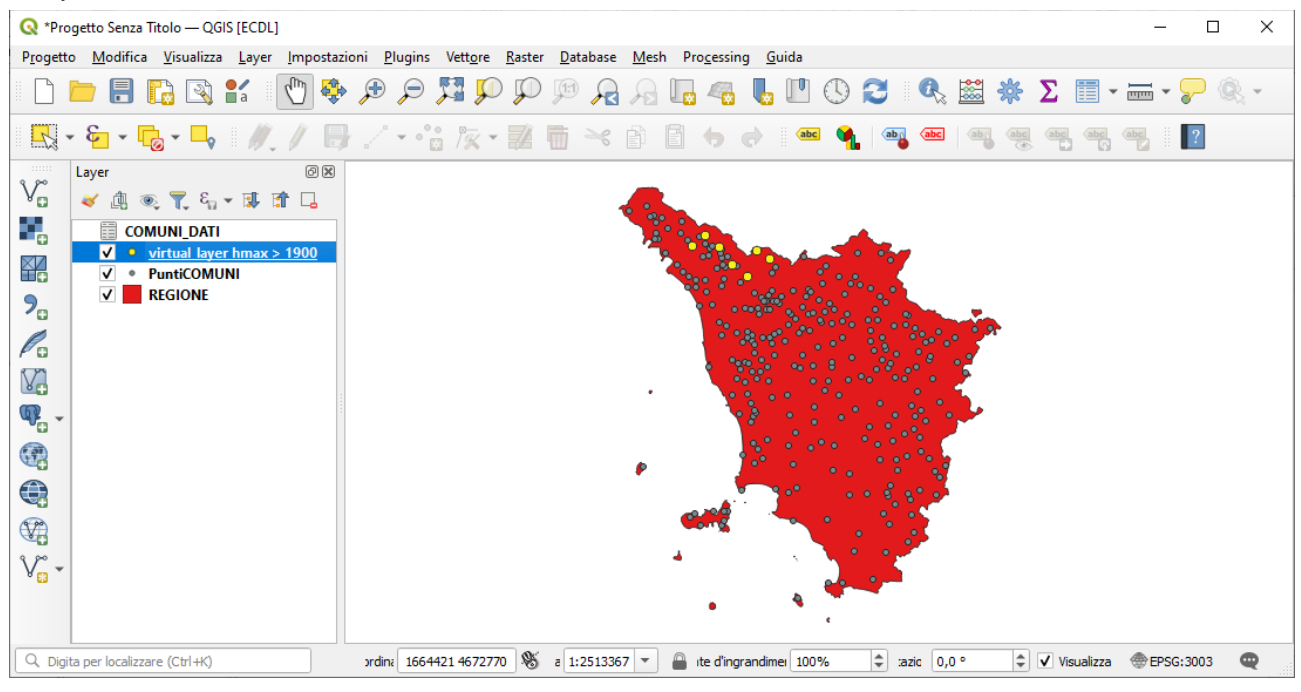

apriamo la Tabella Attributi e vediamo che risultano estratte le seguenti 7 righe:

| _                                             |                          |                   |                         |                |           |          |                   |         |         |   |
|-----------------------------------------------|--------------------------|-------------------|-------------------------|----------------|-----------|----------|-------------------|---------|---------|---|
|                                               | 🔇 Virtual layer hmax     | > 1900 — Elementi | Totali: 7, Filtrati: 7, | Selezionati: 0 |           |          |                   | -       | - 🗆 X   |   |
| / 🐹 📑 😂 I 🖄 I 嶜 🗮 💟 🧏 🍸 🗷 🌺 🗭 I 🌆 🐘 🕅 📓 I 📾 🍭 |                          |                   |                         |                |           |          |                   |         |         |   |
|                                               | COMUNE                   | PRCOM_1991        | PRCOM_2011              | TIPO_1991      | TIPO_2011 | POP_1991 | POP_2011          | ALT_MIN | ALT_MAX |   |
| 1                                             | Sillano                  | 46029             | 46029                   | Comune         | Comune    | 792      | <mark>6</mark> 81 | 589     | 2051    |   |
| 2                                             | 2 Minucciano             | 46019             | 46019                   | Comune         | Comune    | 2678     | 2221              | 339     | 1947    |   |
| 3                                             | Cutigliano               | 47004             | 47004                   | Comune         | Comune    | 1827     | 1561              | 544     | 1921    |   |
| 4                                             | ‡ Barga                  | 46003             | 46003                   | Comune         | Comune    | 10201    | 10125             | 101     | 1979    |   |
| 5                                             | j Bagni di Lucca         | 46002             | 46002                   | Comune         | Comune    | 7336     | 6207              | 95      | 1925    |   |
| 6                                             | Abetone                  | 47001             | 47001                   | Comune         | Comune    | 758      | 687               | 821     | 1938    |   |
| 7                                             | Villa Collemandina       | 46035             | 46035                   | Comune         | Comune    | 1354     | 1363              | 399     | 1982    |   |
|                                               |                          |                   |                         |                |           |          |                   |         |         | _ |
|                                               | 👕 Mostra Tutti gli Eleme | enti 🖕            |                         |                |           |          |                   |         | 3       |   |

se si fosse voluto nel layer virtuale avere una tabella attributi con il solo campo del nome dei comuni sarebbe bastato scrivere la query nel modo seguente:

## SELECT COMUNE FROM PuntiCOMUNI WHERE ALT\_MAX > 1900

## risulterebbe la seguente tabella attributi:

| ( | 🞗 Virtual layer hmax > 1900 — | Element | i Totali:        | 7, Filtrati | 7, Selezior   | nati: O | _     |    | × |
|---|-------------------------------|---------|------------------|-------------|---------------|---------|-------|----|---|
|   | / 🐹 📑 😂 👘 🗧 🧧                 |         | <mark>6</mark> 7 | <b>X</b> 🔅  | <b>p</b> i 18 | 18 7    | =   = | Q. |   |
|   | COMUNE                        |         |                  |             |               |         |       |    |   |
| 1 | Sillano                       |         |                  |             |               |         |       |    |   |
| 2 | Minucciano                    |         |                  |             |               |         |       |    |   |
| 3 | Cutigliano                    |         |                  |             |               |         |       |    |   |
| 4 | Barga                         |         |                  |             |               |         |       |    |   |
| 5 | Bagni di Lucca                |         |                  |             |               |         |       |    |   |
| 6 | Abetone                       |         |                  |             |               |         |       |    |   |
| 7 | Villa Collemandina            |         |                  |             |               |         |       |    |   |
|   |                               |         |                  |             |               |         |       |    |   |
| 9 | 🍸 Mostra Tutti gli Elementi 🖕 |         |                  |             |               |         |       |    | 3 |

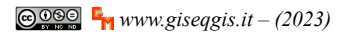